## Handbuch

Elektronisches Zutrittskontrollsystem

# **IKOTRON 1100**

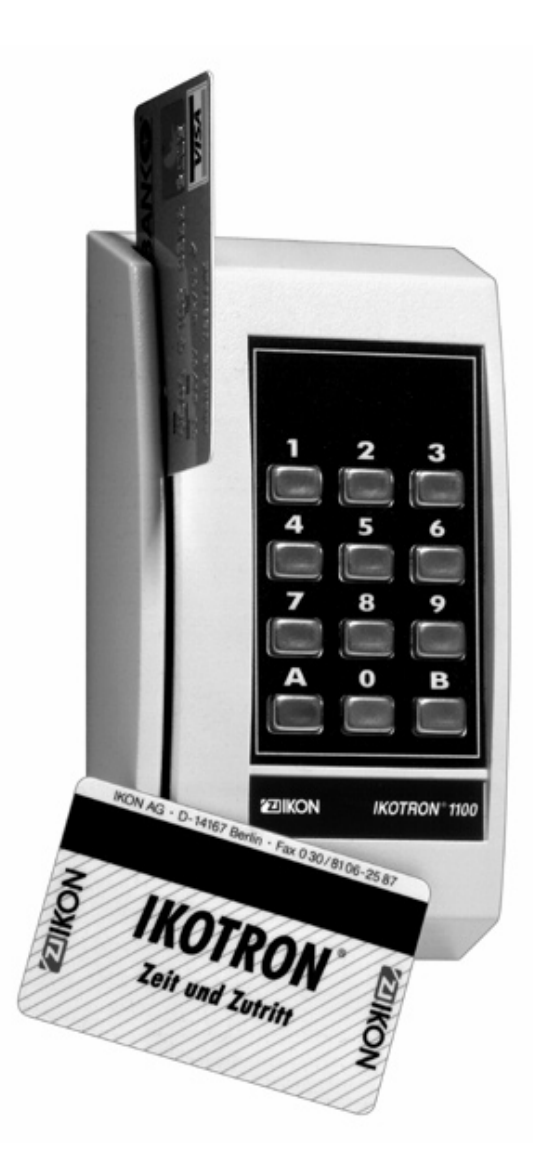

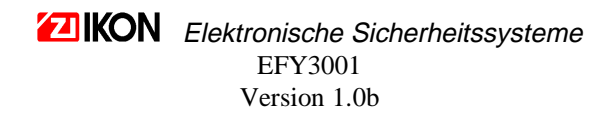

#### Inhaltsverzeichnis

| 1 EINLEITUNG                                                                      | . 3      |
|-----------------------------------------------------------------------------------|----------|
| 2 FUNKTIONSWEISE DES IKOTRON 1100                                                 | . 3      |
| 2.1 ALLGEMEINES                                                                   | . 3      |
| 2.2 HANDTERMINAL IKOTKON 1100/0300                                                | . 3      |
| 2.4 ZEITZONEN                                                                     | .4       |
| 2.5 KARTEN PROGRAMMIEREN                                                          | . 4      |
| 2.6 Systemkarten und Externe Karten                                               | . 4      |
| 2.7 EINSTELLUNGEN                                                                 | . 4      |
| 3 BEDEUTUNG UND FUNKTION VON TAGESTYPEN UND ZEITZONEN                             | . 5      |
| 4 INSTALLATION UND INBETRIEBNAHME                                                 | .7       |
| 4.1 INSTALLATION                                                                  | . 7      |
| 4.2 Inbetriebnahme                                                                | . 8      |
| 4.3 KONFIGURATION                                                                 | . 9      |
| 5 KOMMANDOS                                                                       | 10       |
| 5.1 Programmiermodus                                                              | 10       |
| 5.2 Systemkommandos                                                               | 11       |
| 5.2.1 KOMMANDO 10 SWIPE AND LEARN                                                 | 11       |
| 5.2.2 KOMMANDO 20 KARTEN PROGRAMMIEREN (SYSTEM)                                   | 11       |
| 5.2.3 KOMMANDO 21 KARTEN LÔSCHEN                                                  | 12       |
| 5.2.4 KOMMANDO 22 KARTEN PROGRAMMIEREN (EXTERNE)                                  | 12       |
| 5.2.5 KOMMANDO 50 ZEHIZONEN PROGRAMMIEREN<br>5.2.6 KOMMANDO 31. ZEHIZONEN LÖSCHEN | 12<br>13 |
| 5.2.7 KOMMANDO 40 KALENDER ÄNDERN                                                 | 13       |
| 5.2.8 KOMMANDO 41 DATUM UND UHRZEIT EINSTELLEN                                    | 13       |
| 5.2.9 KOMMANDO 61 TÜRCODE PROGRAMMIEREN                                           | 13       |
| 5.2.10 KOMMANDO 62 TÜRCODE LÖSCHEN                                                | 14       |
| 5.2.11 KOMMANDO 70 FREIGABEZEIT PROGRAMMIEREN                                     | 14       |
| 5.2.12 KOMMANDO 80 PAβWORT PROGRAMMIEREN                                          | 14       |
| 5.2.13 KOMMANDO 81 CODESCHLUSSEL PROGRAMMIEREN                                    | 14<br>15 |
| 5.2.14 KOMMANDO 85 KARTEN BLOCKI KOOKAMMIEREN (SISTEM)                            | 15       |
| 5.2.16 KOMMANDO 100 LOG OUT                                                       | 15       |
| 5.2.17 KOMMANDO 102 KALENDER ERSTELLEN                                            | 15       |
| 5.2.18 KOMMANDO 109 RESET                                                         | 16       |
| 5.3 EINSTELLUNGEN                                                                 | 16       |
| 5.3.1 KOMMANDO 50 DAUERFREIGABE                                                   | 16       |
| 5.3.2 KOMMANDO 51 PIN-CODE                                                        | 16       |
| 5.3.5 KOMMANDO 52 TUKCODE                                                         | 10<br>17 |
|                                                                                   | 1/       |
| 6 TECHNISCHE SPEZIFIKATIONEN IKOTRON 1100                                         | 17       |
| 7 WARTUNG DES SYSTEMS                                                             | 17       |

#### 1 Einleitung

Das vorliegende Handbuch beinhaltet alle Informationen zur Installation, Programmierung und Pflege des elektronischen Zutrittskontrollsystems IKOTRON 1100 unter Verwendung der Kommandos von IKOTRON 1100.

Sollten Sie zur Programmierung und Pflege das Handterminal IKOTRON 1100/6300 verwenden, finden Sie die entsprechende Bedienungsanleitung im "Handbuch zum Handterminal IKOTRON 1100/6300".

#### 2 Funktionsweise des IKOTRON 1100

#### 2.1 Allgemeines

IKOTRON 1100 ist ein Kompakt-Kartenleser mit Tastatur für Einzeltürsysteme. Er wurde zur Steuerung eines Verriegelungsgerätes (z.B. elektrischer Türöffner) entwickelt. Zutrittsberechtigte Personen werden anhand einer Magnetkarte, eines Türcodes oder der Kombination aus Magnetkarte und persönlichem PIN-Code identifiziert. Dabei ist es möglich, unterschiedlichen Personen zu unterschiedlichen Tagen und Uhrzeiten Zutritt zu gewähren.

Die Programmierung des Kompakt-Kartenlesers kann über die interne Tastatur erfolgen.

#### 2.2 Handterminal IKOTRON 1100/6300

Eine weitere Möglichkeit, den Kompakt-Kartenleser zu programmieren, bietet das Handterminal IKOTRON 1100/6300, welches eine eigene Tastatur, ein LCD-Display und eine Druckerschnittstelle besitzt. Es ermöglicht eine komfortablere Programmierung von IKOTRON 1100 und ermöglicht die Nutzung zusätzlicher Kommandos und Funktionen, wie z.B. den Ausdruck aller registrierten Kartennummern, des internen Kalenders und aller Ereignisse.

Weitere Details gehen aus dem Handbuch zum Handterminal hervor.

#### 2.3 Konfigurierungsmöglichkeiten zur Zutrittsberechtigung

Ein Vorteil von IKOTRON 1100 gegenüber anderen vergleichbaren Geräten besteht darin, daß verschiedene Zeitzonen und unterschiedliche Tagestypen (z.B. Wochentag, Wochenende, Feiertag) eingerichtet werden können. Somit ist es auf vielfältige Weise möglich, verschiedenen Personen zu unterschiedlichen Zeiten Zutritt zu gewähren.

1. Magnetkarten können einer speziellen Zeitzone zugeordnet werden.

Es ist weiterhin möglich, innerhalb einer Zeitzone die folgenden Funktionen zu aktivieren:

- 2. Die Tür ist unverschlossen.
- 3. Türfreigabe erfolgt nach der Eingabe einer programmierten Zahlenfolge (Türcode)
- 4. Türfreigabe erfolgt auch bei berechtigten Magnetkarten erst nach Eingabe der zur jeweiligen Karte programmierten Geheimnummer (PIN-Code)
- 5. Die Tür kann durch externe Öffnungstaster freigegeben werden.

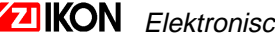

#### 2.4 Zeitzonen

Eine Zeitzone stellt eine Liste von Zeitperioden dar, während denen zum Beispiel mittels der zur Zeitzone zugeordneten Magnetkarten die Zutrittsberechtigung erlangt werden kann. Wenn eine Magnetkarte durch den Leser gezogen wird, überprüft IKOTRON 1100, welcher Zeitzone die Karte zugeordnet ist. Fällt der aktuelle Tag und die aktuelle Zeit in eine gültige Periode der entsprechenden Zeitzone, wird Zutritt gewährt: die grüne LED leuchtet und die Tür wird geöffnet. Andernfalls leuchtet die rote LED und die Tür bleibt verschlossen.

#### 2.5 Karten programmieren

Bevor eine Karte verwendet werden kann, muß diese im Kompakt-Kartenleser registriert werden. Dabei wird die Karte einer bestimmten Zeitzone zugeordnet. Die Registrierung kann folgendermaßen erfolgen:

- per Einlesen der Karte
- per Eingabe der Kartennummer
- Blockprogrammierung eines Kartenstapels .

#### 2.6 Systemkarten und Externe Karten

IKOTRON 1100 unterscheidet zwischen zwei unterschiedlichen Arten von Magnetkarten:

- Systemkarten können von IKON bezogen werden und sind speziell für ein System konfiguriert. Jeder Stapel enthält eine kodierte Anlagennummer. IKOTRON 1100 akzeptiert nur Systemkarten mit der entsprechenden Anlagennummer.
- Externe Karten sind entweder Karten von einer anderen Anlage oder Karten eines anderen Herstellers. So können beispielsweise auch EC- und Visa-Karten verwendet werden. Dies ist günstig, wenn für eine neue Anlage keine neuen Karten ausgegeben werden sollen. Allerdings bietet die Verwendung externer Karten weniger Sicherheit als interne Karten.

#### 2.7 Einstellungen

Unter Einstellungen sind die verschiedenen Zustände zusammengefaßt, welche das System innerhalb der gültigen Perioden einer bestimmten Zeitzone annehmen kann. Dazu zählen:

- Dauerfreigabe Die Tür ist immer freigegeben
- Türcode Türfreigabe erfolgt nach der Eingabe einer programmierten Zahlenfolge
- PIN-Code Türfreigabe erfolgt auch bei berechtigten Magnetkarten erst nach Eingabe der zur jeweiligen Karte programmierten Geheimnummer.
- Öffnungstaster Die Tür kann durch externe Öffnungstaster freigegeben werden.

Um eine Einstellung zu aktivieren, ist sie einer Zeitzone (1...9) zuzuordnen.

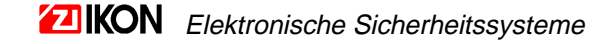

#### 3 Bedeutung und Funktion von Tagestypen und Zeitzonen

Es existieren folgende Zeitzonentypen:

| Zeitzone | Funktion                                    |
|----------|---------------------------------------------|
| 0        | ständig inaktiv                             |
| 1        | ständig aktiv                               |
| 2 - 9    | innerhalb der entsprechenden Zeitzone aktiv |

Im internen Kalender ist zu jedem Tag des Jahres der gewünschte Tagestyp abgelegt. Zusammen mit den Zeitzonen dient er zur Ermittlung der aktuellen Zeitperiode.

Mit Kommando 40 sind die folgenden Tagestypen einsetzbar:

| Tagestypen:                   | Werte                                                                                                    |
|-------------------------------|----------------------------------------------------------------------------------------------------|
| A -Tag<br>(Wochentage)        | Bei der Erstellung des Kalenders wird für alle Wochentage ein <b>A</b> -Tag in den Kalender eingetragen (s. Untermenü "Kalender erstellen").                                    |
| <b>B</b> -Tag<br>(Wochenende) | Bei der Erstellung des Kalenders werden für alle Wochenden <b>B</b> -Tage in den Kalender eingetragen (s. Untermenü "Kalender erstellen").                                      |
| <b>C</b> -Tag                 |                                                                                                    |
| <b>D</b> -Tag                 | Die Tagestypen <b>CH</b> dienen als Sondertagestypen und können z.B. für<br>Feiertage oder andere nicht regelmäßig auftretende Sondertage in den<br>Kalender eingetragen werden |
| E -Tag                        | (s. Untermenü "Kalender ändern" und "Kalender Format")                                                                                                    |
| <b>F</b> -Tag                 |                                                                                                    |
| <b>G</b> -Tag                 |                                                                                                    |
| H -Tag                        |                                                                                                    |

Das folgende Beispiel soll die Bedeutung von Zeitzonen verdeutlichen. Angenommen, Sie wollen zu folgenden Zeiten Zugang gewähren:

| Wochentag                 |                                              | Zutritt     |
|---------------------------|----------------------------------------------|-------------|
| Montag -Donnerstag        | (Mittagspause 12:00-13:00 Uhr, kein Zutritt) | 08:00-17:00 |
| Freitag                   | (Mittagspause 12:00-13:00 Uhr, kein Zutritt) | 08:00-15:00 |
| Sonnabend und Sonntag     |                                              | 09:00-12:00 |
| 1. Weihnachtsfeiertag (25 | 5.12.00)                                     | 09:30-11:00 |

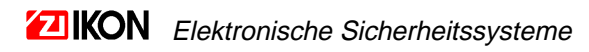

Um diese Zutrittszeiten zu realisieren, ist eine Zeitzone (z.B. Zeitzone 2) wie folgt einzurichten:

| Periode | Wochentag<br>(A-Tag) * | Wochenende<br>(B-Tag) * | Freitage<br>(C-Tag) ** | 25.12.00<br>(D-Tag)** | E-Tag | F-Tag | G-Tag | H-Tag |
|---------|------------------------|-------------------------|------------------------|-----------------------|-------|-------|-------|-------|
| 1       | 08:00-12:00            | 09:00-12:00             | 08:00-12:00            | 09:30-11:00           |       |       |       |       |
| 2       | 13:00-17:00            |                         | 13:00-15:00            |                       |       |       |       |       |

Die A-Tage und B-Tage werden beim Erstellen des Kalenders automatisch in den Kalender eingetragen (Kommando 102, Kalender erstellen).

\*\* Mit Kommando 40 (Kalender ändern) müssen alle Freitage als C-Tag und der 25.12.00 als D-Tag definiert werden.

Wochentags beginnt die Periode 1 der Zeitzone 2 um 08:00 Uhr und endet zur Mittagspause, Periode 2 der Zeitzone 2 beginnt nach der Mittagspause und endet Montag bis Donnerstag um 17:00 Uhr und am Freitag um 15:00 Uhr. Am Wochenende wird in der Zeit von 09:00-12:00 Zutritt gewährt und am 25.12.00 von 09:30-11:00.

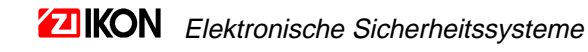

#### 4 Installation und Inbetriebnahme

#### 4.1 Installation

IKOTRON 1100 ist nach folgender Abbildung zu installieren:

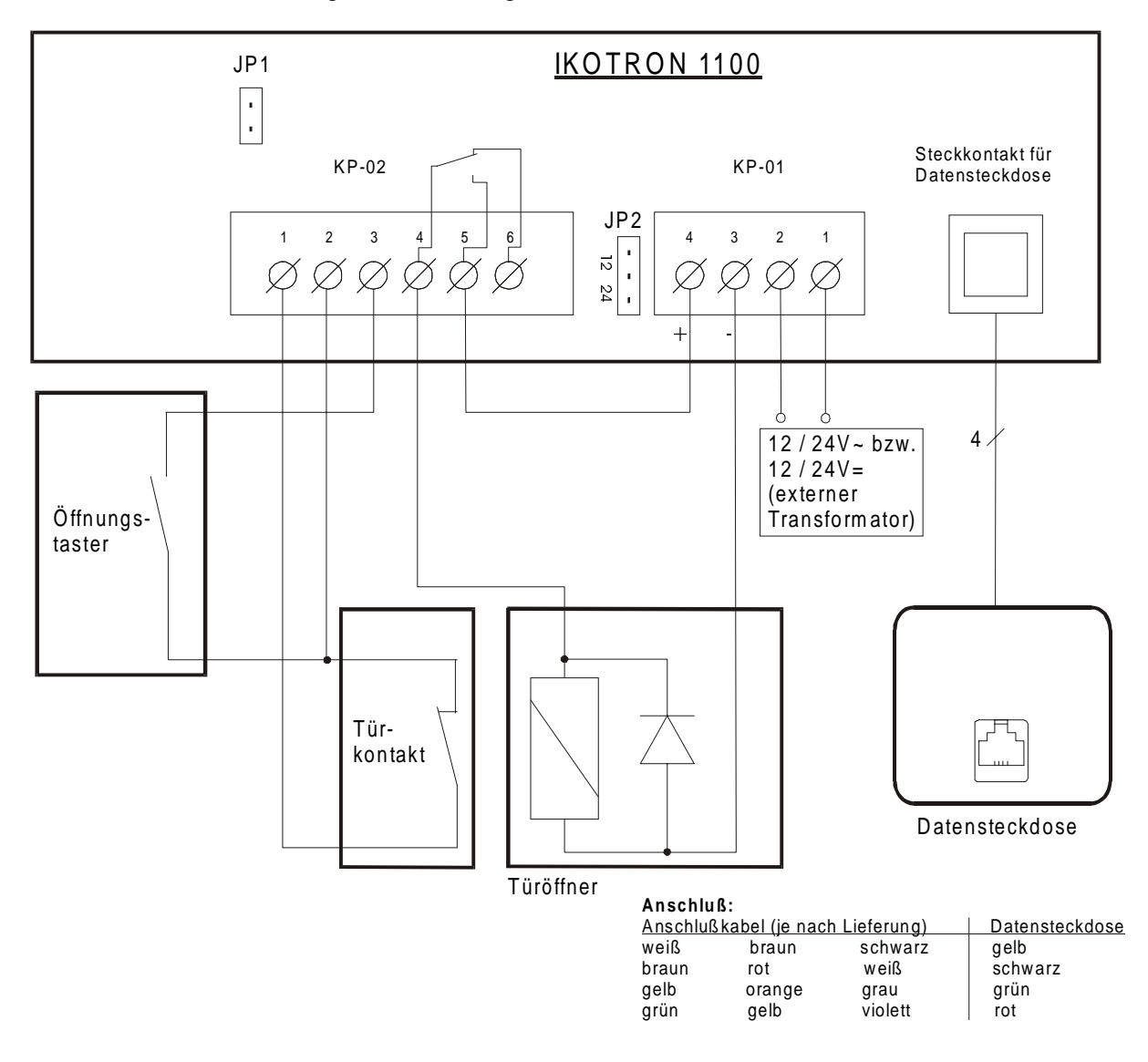

Beim Anschluß der Versorgungsspannung (KP-01 1/2) ist der an der Klemmleiste befindliche Jumper entsprechend der verwendeten Spannung zu stecken.

Statt dem Fallenschalter im Schließblech kann ein Magnetschalter verwendet werden.

Sollen mehrere Öffnungstaster angeschlossen werden, sind diese parallel zu schalten.

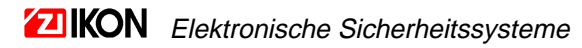

#### 4.2 Inbetriebnahme

Nach der Installation ist ein Reset und ein Funktionstest folgendermaßen durchzuführen:

- 1. Betriebsspannung abschalten
- 2. Jumper JP1 stecken
- 3. Betriebsspannung zuschalten, ca. 5s warten
- 4. Jumper JP1 entfernen
- 5. Beiliegende Testkarte einlesen. Leuchtet die grüne LED, ist das Gerät funktionstüchtig. Andernfalls ist erneut mit Punkt 1 fortzusetzen.
- 6. Kartenleser befestigen und abschließen. Mit Testkarte überprüfen. Leuchtet die grüne LED, ist das Gerät funktionstüchtig. Andernfalls den Kartenleser öffnen und auf eingeklemmte oder falsch angeschlossene Leitungen überprüfen.

Die Installation ist beendet. Die Testkarte sollte für spätere Tests sicher verwahrt werden. Ein solcher Test kann nach einem Stromausfall von länger als drei Tagen oder nach einem Reset notwendig werden.

Die Testkarte wird nur akzeptiert, wenn das vom Hersteller vorgegebene Paßwort eingestellt ist und solange keine Karte im System registriert worden ist.

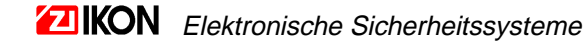

#### 4.3 Konfiguration

Nach der Inbetriebnahme kann das System konfiguriert werden. Die nachfolgende Abbildung gibt einen Überblick über die empfohlene Reihenfolge der notwendigen Schritte.

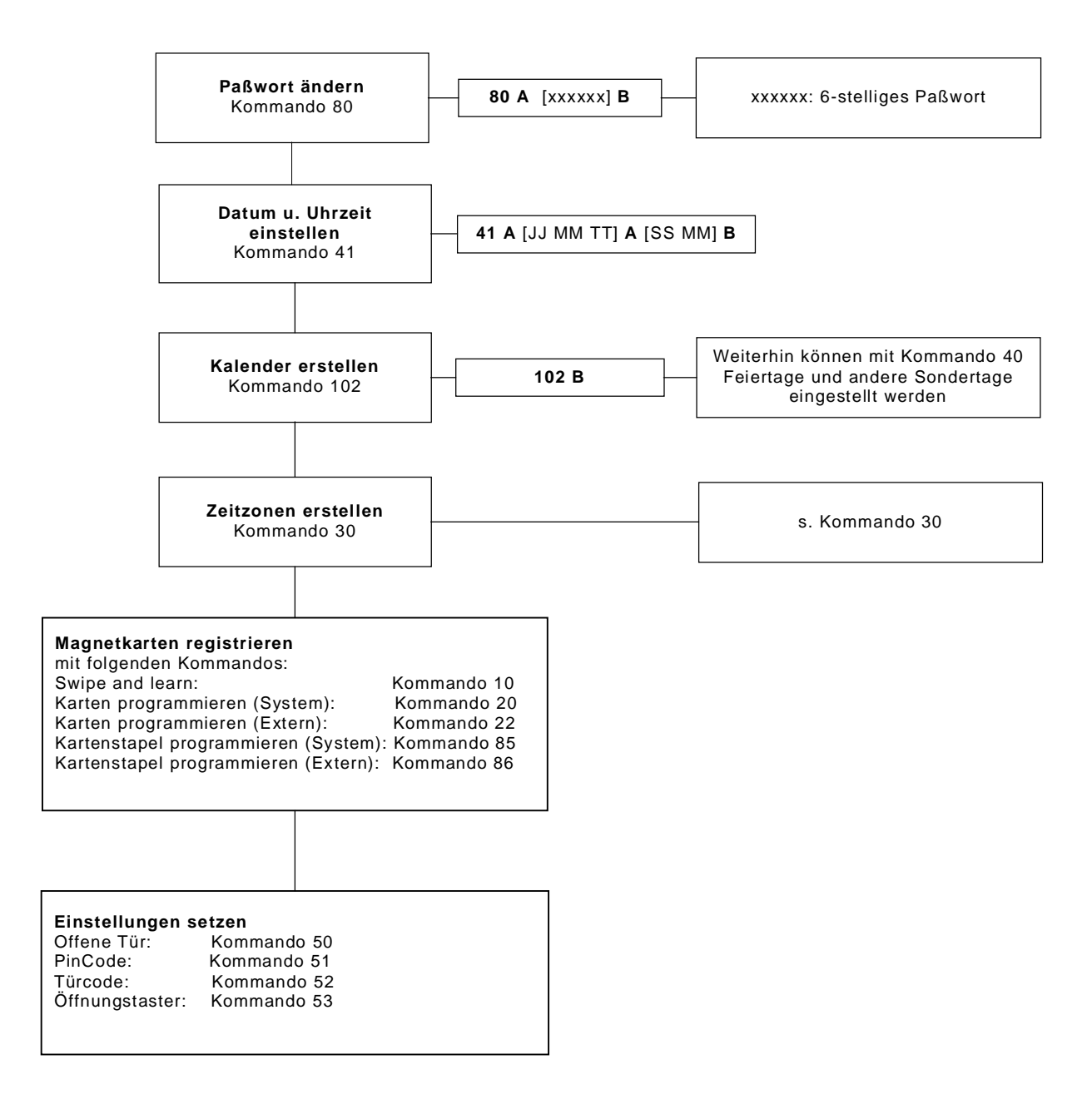

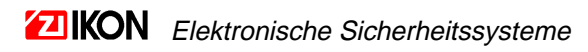

#### **5 KOMMANDOS**

#### 5.1 Programmiermodus

Alle Kommandos und deren Verwendung sind in diesem Handbuch beschrieben. Jede Beschreibung beinhaltet eine Anleitung zur Eingabe des Kommandos. Fettgedruckte Zeichen (**A**) sind unverändert einzugeben, in eckige Klammern gesetzte Zeichen [XXXXXX] stehen für auszuwählende Werte.

Das folgende Beispiel soll die Eingabe von Kommandos verdeutlichen:

| Kommando                                                                                    | Kommandobeschreibun<br>g im Handbuch | Eingabe über Tastatur | Bemerkung                                                               |
|---------------------------------------------------------------------------------------------|--------------------------------------|-----------------------|-------------------------------------------------------------------------|
| Programmiermodus<br>wählen                                                                  | Paßwort eingeben                     | 123456                | Eingabe des Paßworts<br>(123456 ist bei Auslieferung<br>voreingestellt) |
| Paßwort ändern<br><b>80</b> => <b>A</b> =>[xxxxxx]=> <b>B</b><br>[xxxxxx]:<br>Neues Paßwort |                                      | 8 0 A 8 6 5 4 6 2 B   | Paßwort beträgt nach<br>Änderung 865462                                 |
| Log Out                                                                                     | Kommando 100<br><b>100B</b>          | 100B                  | Beendet den<br>Programmiermodus                                         |

Die Eingabe eines Kommandos ist nur möglich, wenn sich das System im Programmiermodus befindet. In den Programmiermodus gelangt man, indem man das Paßwort eingibt. Bei Auslieferung ist das Paßwort "**123456**"eingestellt.

Das 6-stellige Paßwort kann frei gewählt werden und sollte an einem sicheren Platz notiert werden. Auf keinen Fall sollten Unbefugte Kenntnis von diesem Paßwort erlangen!

Befindet sich das System im Programmiermodus, blinkt der gelbe Pfeil und es können Kommandos eingegeben werden.

Nach der Beendigung der Programmierung ist mittels des Kommandos "Log Out" der Programmiermodus zu verlassen, da sonst Unbefugte Zugang zu Systemdaten haben.

Dies geschieht mit folgender Eingabe:

100⇒B

Wenn der gelbe Pfeil nicht mehr blinkt, ist der Programmiermodus ordnungsgemäß verlassen worden und das System ist wieder betriebsbereit.

#### 5.2 Systemkommandos

#### 5.2.1 KOMMANDO 10

#### SWIPE AND LEARN

'Swipe and learn' wird für die Registrierung von Systemkarten und externen Karten verwendet. Die Registrierung der Karten erfolgt unabhängig davon, ob die Karte eine Anlagennummer besitzt, die der programmierten Anlagennummer des Systems (s. Kommando 60) entspricht. Es bestehen zwei Möglichkeiten, mit diesem Kommando eine Karte zu registrieren:

#### Variante A :

Registrierung einer Karte ohne PIN-Code:

10⇒A⇒[Zeitzonen-Nr.] ⇒B⇒Karte einlesen⇒B

Zeitzonen-Nr.: entspricht der Zeitzone, in welcher die Karte aktiv sein soll. (s. Kap. *Bedeutung von Tagestypen und Zeitzonen*)

<u>Alternative B :</u> Registrierung einer Karte mit PIN-Code:

**10⇒A**⇒[Zeitzonen-Nr.]⇒ **B**⇒Karte einlesen⇒ [PIN-Code]⇒**B** 

Zeitzonen-Nr.: entspricht der Zeitzone, in welcher die Karte aktiv sein soll.

(s. Kap. Bedeutung von Tagestypen und Zeitzonen)

PIN-Code: stellt den 4-stelligen Zahlencode dar, welcher der Magnetkarte zugeordnet wird

#### 5.2.2 KOMMANDO 20

#### KARTEN PROGRAMMIEREN (SYSTEM)

Eine Systemkarte im System registrieren.

**20⇒A** $\Rightarrow$  [Karten-Nr.] $\Rightarrow$ **A** $\Rightarrow$  [Zeitzonen-Nr.] $\Rightarrow$  **A** $\Rightarrow$  [PIN-Code] $\Rightarrow$  **B** 

bzw.

**20⇒A=**>[Karten-Nr.]⇒ **A**⇒ [Zeitzonen-Nr.]⇒ **B** 

Karten-Nr.: 1-999998. Nullen am Anfang der Nummer müssen nicht eingegeben werden.

Zeitzonen-Nr.: 1-9, entspricht der Zeitzone, in welcher die Karte aktiv sein soll. (s. Kap. Bedeutung von Tagestypen und Zeitzonen)

 PIN-Code:
 4-stelliger Zahlencode. Er sollte keine Ähnlichkeit mit der Kartennummer haben. Falls der PIN-Code nicht verwendet werden soll, können Sie diesen Parameter bei der Programmierung auslassen. In diesem Fall wird er automatisch auf 0000 oder auf den PIN-Code der zuvor programmierten Karte gesetzt.

#### 5.2.3 KOMMANDO 21 KARTEN LÖSCHEN

Eine registrierte Karte aus der Anlage löschen.

**21⇒A**⇒ [Karten-Nr.]⇒ **B** 

Karten-Nr.: 1-999998.

Um alle Karten auf einmal zu löschen, wählen Sie die Kartennummer 999999.

#### 5.2.4 KOMMANDO 22 KARTEN PROGRAMMIEREN (EXTERNE)

Eine externe Karte im System registrieren.

**22⇒A**⇒ [Karten-Nr.]⇒ **A**⇒ [Zeitzonen-Nr.]⇒ **A**⇒ [PIN-Code]⇒ **B** 

bzw.

 $22 \Rightarrow A \Rightarrow [Karten-Nr.] \Rightarrow A \Rightarrow [Zeitzonen-Nr.] \Rightarrow B$ 

| Karten-Nr.:    | 1-999998. Nullen am Anfang der Nummer müssen nicht eingegeben werden.        |     |
|----------------|------------------------------------------------------------------------------|-----|
| Zeitzonen-Nr.: | 19, entspricht der Zeitzone, in welcher die Karte aktiv sein soll.           | (s. |
| Kap. Bedeutung | von Tagestypen und Zeitzonen)                                                |     |
| PIN-Code:      | 4-stelliger Zahlencode. Er sollte keine Ähnlichkeit mit der                  |     |
|                | Kartennummer haben. Falls der PIN-Code nicht verwendet                       |     |
|                | werden soll, können Sie diesen Parameter bei der                             |     |
|                | Programmierung auslassen. In diesem Fall wird der PIN-Code auf 0000 oder den | der |
|                | zuvor programmierten Karte gesetzt.                                          |     |

#### 5.2.5 KOMMANDO 30 ZEITZONEN PROGRAMMIEREN

Mit diesem Kommando können Zeitzonen eingerichtet werden.

| $\textbf{30} \Rightarrow \textbf{A} \Rightarrow [\texttt{Zeitzonen-Nr.}] \Rightarrow \textbf{A} \Rightarrow [\texttt{Tagestyp}] \Rightarrow \textbf{A} \Rightarrow \texttt{Periode}] \Rightarrow \textbf{A} \Rightarrow [\texttt{Zeit von}] \Rightarrow \textbf{A} \Rightarrow [\texttt{Zeit bis}] \Rightarrow \textbf{B}$ |                                                              |  |  |  |  |  |  |
|----------------------------------------------------------------------------------------------------|--------------------------------------------------------------|--|--|--|--|--|--|
| Zeitzonen-Nr.:                                                                                                    | 29, entspricht der Zeitzone, in welcher die Karte aktiv sein |  |  |  |  |  |  |
| Tagestyp:                                                                                                    | 28, (s. Kap. Bedeutung von Tagestypen und Zeitzonen)         |  |  |  |  |  |  |
| Periode:                                                                                                    | 1 oder 2, (s. Kap. Bedeutung von Tagestypen und Zeitzonen)   |  |  |  |  |  |  |
| Zeit von:                                                                                                    | Stunde und Minute, z.B. 0800 für 08:00 Uhr                   |  |  |  |  |  |  |
| Zeit bis:                                                                                                    | Stunde und Minute, z.B. 1245 für 12:45 Uhr                   |  |  |  |  |  |  |

Beispiel einer Zeitzone

| Periode | A-Tag<br>(Wochentag) | B-Tag<br>Sa/So | C-Tag | D-Tag | E-Tag | F-Tag | G-Tag | H-Tag |
|---------|----------------------|----------------|-------|-------|-------|-------|-------|-------|
| 1       | 08:00 - 12:45        | 08:00 - 12:00  |       |       |       |       |       |       |
| 2       | 13:00 - 17:00        | 13:00 - 15:00  |       |       |       |       |       |       |

#### 5.2.6 KOMMANDO 31

**ZEITZONEN LÖSCHEN** 

Eine Zeitzone löschen.

31⇒A⇒[Zeitzonen-Nr.]⇒ B

Zeitzonen-Nr.: 2...9, (s. Kap. Bedeutung von Tagestypen und Zeitzonen)

#### 5.2.7 KOMMANDO 40 KALENDER ÄNDERN

Mit diesem Kommando kann ein bereits existierender Kalender geändert werden. Beispielsweise kann ein bestimmter Tag als Sondertag deklariert werden.

## ACHTUNG! Vor der Änderung des Kalenders muß dieser zuerst erstellt werden, siehe Kommando 102.

40⇒A⇒ [Jahr Monat Tag]⇒ A⇒ [Tagestyp]⇒ B

Jahr Monat Tag: z.B. 961201 für 01.12.1996 Tagestyp: 2...8, (s. Kap. *Bedeutung von Tagestypen und Zeitzonen*)

Als Sondertage können z.B. Feiertage oder Tage, an denen nur Halbtags gearbeitet wird, vereinbart werden. Bei der Erstinbetriebnahme sind keine Sondertage definiert.

#### 5.2.8 KOMMANDO 41 DATUM UND UHRZEIT EINSTELLEN

Das Ersteinstellung von Datum und Uhrzeit muß vor Erstellung des Kalenders erfolgen.

**41⇒A⇒** [Jahr Monat Tag]⇒ **A**⇒ [Stunde Minute]⇒ **B** 

Jahr Monat Tag: JJ MM TT. z.B. 941220 für 20.12.1994 Stunde Minute: SS MM. z.B. 1230 für 12:30

#### 5.2.9 KOMMANDO 61 TÜRCODE PROGRAMMIEREN

Es können bis zu 8 Türcodes definiert werden. Ein Türcode besteht aus einer 4-stelligen Zahl.

61⇒A⇒[Code-Nr.]⇒ A⇒[Türcode]⇒B

Code-Nr.: 1...8 Türcode: 0000...9999

Die Codes werden mit Kommando 52 aktiviert. Bei einem Reset wird der Türcode 1 auf 9999 eingestellt.

## ACHTUNG! Die Türcodes dürfen nicht mit einer Ziffernfolge des Paßworts identisch sein! (Paßwort s. Kommando 80)

#### 5.2.10 KOMMANDO 62

#### **TÜRCODE LÖSCHEN**

Das Kommando löscht einen Türcode.

#### 62⇒A⇒[Code-Nr.]⇒B

Code-Nr.: 1...8

#### 5.2.11 KOMMANDO 70

#### FREIGABEZEIT PROGRAMMIEREN

Die Öffnungszeit ist die Zeitspanne, während der nach erteilter Zutrittsberechtigung die Tür geöffnet ist. Ist ein Magnet- oder Fallenschalter im Schließblech angeschlossen und meldet dieser, daß die Tür wieder geschlossen ist, wird die Öffnungszeit deaktiviert.

#### 70⇒A⇒ [Zeit]⇒B

Zeit: 1...255 [s]

#### 5.2.12 KOMMANDO 80 PAßWORT PROGRAMMIEREN

Mit dem Paßwort kann das Gerät in den Programmiermodus versetzt werden. Es eignet sich jedoch nicht dazu, die Zugangsberechtigung zu erlangen.

Das Paßwort kann mit folgendem Kommando geändert werden:

#### 80⇒A⇒ [Paßwort]⇒ B

Paßwort: 000000...9999999 (6-stelliger Zahlencode) Bei Auslieferung ist das Paßwort auf "123456" eingestellt.

#### ACHTUNG! Das Paßwort darf keine Ziffernfolge eines Türcodes enthalten.

#### 5.2.13 KOMMANDO 81

#### CODESCHLÜSSEL PROGRAMMIEREN

Der Codeschlüssel wird für die Berechnung des PIN-Codes benötigt, wenn Karten blockprogrammiert werden.

81⇒A⇒ [Codeschlüssel]⇒ B

Codeschlüssel: 3-stelliger Zahlencode

Der PIN-Code wird wie folgt berechnet:

| Codeschlüssel *    | Kartennu | ımmer = PI | N-Code (4 | 4 Ziffern) | . Falls | das  | Ergebnis c | ler Be | erechnun | g größer |
|--------------------|----------|------------|-----------|------------|---------|------|------------|--------|----------|----------|
| als 9999 ist, z.B. | 453267,  | werden die | 4 letzten | Ziffern fü | ir den  | Code | e verwend  | et, in | diesem I | Beispiel |
| 3267.              |          |            |           |            |         |      |            |        |          |          |

#### 5.2.14 KOMMANDO 85 KARTEN BLOCKPROGRAMMIEREN (SYSTEM)

Dient zur Programmierung von mehreren Systemkarten mit aufeinanderfolgenden Kartennummern mit nur einem Kommando. Sie können wählen, ob den Karten ein 4-stelliger PIN-Code zugeordnet werden soll. Dieser PIN-Code wird vom System berechnet (siehe Kommando 81 für eine Erklärung der Codeberechnung).

85⇒A⇒ [Karten-Nr. XX]⇒ A⇒ [Karten-Nr. YY]⇒ A⇒ [Zeitzonen-Nr.]⇒ A⇒ [1/0]⇒ B

Karten-Nr. XX: Kartennummer der ersten Karte
Karten-Nr. YY: Kartennummer der letzten Karte
Zeitzonen-Nr.: entspricht der Zeitzone, in welcher die Karten aktiv sein sollen. (s. Kap. *Bedeutung von Tagestypen und Zeitzonen*)
1/0: 1 = mit PIN-Code
0 = ohne PIN-Code (alle Karten erhalten den PIN-Code 0000)

Achtung: Wenn dieses Kommando mit dem Parameter 1 (mit PIN-Code) ausgeführt wird, müssen die vom System berechneten PIN-Codes der Karten über das Handterminal IKOTRON 1100/6300 ausgedruckt oder angezeigt werden!

#### 5.2.15 KOMMANDO 86 KARTEN BLOCKPROGRAMMIEREN (EXTERNE)

Wie Kommando 85, aber für externe Karten (z.B. VISA- oder Tankkarten).

86⇒A⇒ [Karten-Nr. XX]⇒ A⇒ [Karten-Nr. YY]⇒ A⇒ [Zeitzonen-Nr.] ⇒A⇒ [1/0]⇒ B

Karten-Nr. XX: Kartennummer der ersten Karte
Karten-Nr. YY: Kartennummer der letzten Karte
Zeitzonen-Nr.: entspricht der Zeitzone, in welcher die Karten aktiv sein sollen, (s. Kap. *Bedeutung von Tagestypen und Zeitzonen*)
1/0: 1 = mit PIN-Code
0 = ohne PIN-Code (alle Karten erhalten den PIN-Code 0000)

Achtung: Wenn dieses Kommando mit dem Parameter 1 (mit PIN-Code) ausgeführt wird, müssen die vom System berechneten PIN-Codes der Karten über das Handterminal IKOTRON 1100/6300 ausgedruckt oder angezeigt werden!

#### 5.2.16 KOMMANDO 100

LOG OUT

Dieses Kommando wird zum Verlassen des Programmiermodus verwendet und sollte nach jeder erfolgter Programmierung ausgeführt werden.

100 ⇒B

#### 5.2.17 KOMMANDO 102

#### KALENDER ERSTELLEN

Solange dieses Kommando nicht ausgeführt wurde, sind alle Tage als Wochentage (Tagestyp A-Tag) deklariert. Wird diese Kommando ausgeführt, werden die auf ein Wochenende fallenden Tage als Sonnabend/Sonntag (Tagestyp B-Tag) in den Kalender eingetragen.

#### ACHTUNG! Vor der Ausführung dieses Kommandos muß Datum und Uhrzeit gesetzt sein !

102 ⇒B

#### 5.2.18 KOMMANDO 109

#### RESET

Löscht alle programmierten Daten einschließlich der registrierten Kartennummern und dem Ereignisspeicher und setzt folgende Standardeinstellungen:

| Paßwort      | 123456                          |
|--------------|---------------------------------|
| Türcode      | 9999                            |
| Zeitzone 1   | 00:00-23:59 für alle Tagestypen |
| Öffnungszeit | 5 Sekunden                      |

109 ⇒B

#### 5.3 Einstellungen

Für alle Einstellungen gelten die folgenden Zeitzonentypen:

| Zeitzone | Funktion                                    |
|----------|---------------------------------------------|
| 0        | ständig inaktiv                             |
| 1        | ständig aktiv                               |
| 2 - 9    | innerhalb der entsprechenden Zeitzone aktiv |

#### 5.3.1 KOMMANDO 50 DAUERFREIGABE

Die Funktion gibt den Türöffner innerhalb der jeweiligen Zeitzone frei.

50⇒A⇒ [Zeitzonen-Nr.]⇒ B

Zeitzonen-Nr.: 0...9, (s. Kap. Bedeutung von Tagestypen und Zeitzonen)

#### 5.3.2 KOMMANDO 51 PIN-CODE

Aktiviert den PIN-Code zur Karte innerhalb der jeweiligen Zeitzone.

51⇒A⇒ [Zeitzonen-Nr.]⇒ B

Zeitzonen-Nr.: 0...9, (s. Kap. Bedeutung von Tagestypen und Zeitzonen)

#### 5.3.3 KOMMANDO 52 TÜRCODE

Aktiviert den Türcode innerhalb der jeweiligen Zeitzone. Falls der Leser nur als Codeschloß verwendet wird, darf die Zeitzone 0 nicht verwendet werden.

#### 52⇒A⇒ [Zeitzonen-Nr.]⇒ B

Zeitzonen-Nr.: 0...9, (s. Kap. Bedeutung von Tagestypen und Zeitzonen)

#### 5.3.4 KOMMANDO 53 ÖFFNUNGSTASTER

Aktiviert den Öffnungstaster in der jeweiligen Zeitzone.

53⇒A⇒ [Zeitzonen-Nr.]⇒ B

Zeitzonen-Nr.: 0...9, (s. Kap. Bedeutung von Tagestypen und Zeitzonen)

#### 6 TECHNISCHE SPEZIFIKATIONEN IKOTRON 1100

Technische Kennwerte:

- Betriebsspannung:
- 12...24V= / 12...24V≈
- Stromaufnahme (ohne Türöffner): 100mA
- Ausgang:

100mA potentialfreier Relaiskontakt 1A 24V

• Abmessungen IKOTRON 1100: 164 x 90 x 36,2

#### Funktionen des Gerätes:

- bis zu 2000 Magnetkarten
- Erkennung von IKOTRON-Magnetkarten und Externen Karten (z.B. Kreditkarten)
- Zutrittsberechtigung durch Magnetkarte, Magnetkarte mit PIN-Code, Türcode oder Öffnungstaster
- 9 Zeitzonen mit jeweils 2 Perioden
- 8 verschiedene Tagestypen (Wochentag, Wochenende, 6 Sondertage)
- Ereignisspeicher für 1000 Ereignisse
- Druckfunktion zur Ausgabe von Systemdaten (Karten, Zeitzonen, Kalender, Einstellungen, Ereignisse ) über Druckerschnittstelle

Hinweis: Diese Funktion ist nur unter Verwendung des Handterminals IKOTRON 1100/6300 verfügbar.

#### 7 WARTUNG DES SYSTEMS

Es wird empfohlen, alle registrierten Magnetkarten sowie alle erfolgten Einstellungen und Änderungen konsequent zu dokumentieren, damit ein ständiger Überblick über den Zustand aller installierten Anlagen gewährleistet ist.

Die Dokumentation kann unter Verwendung der nachfolgenden Formulare erfolgen.

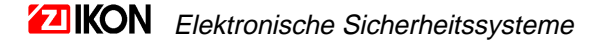

| Datum | Maßnahme | Unterschrift |
|-------|----------|--------------|
|       |          |              |
|       |          |              |
|       |          |              |
|       |          |              |
|       |          |              |
|       |          |              |
|       |          |              |
|       |          |              |
|       |          |              |
|       |          |              |
|       |          |              |
|       |          |              |
|       |          |              |
|       |          |              |
|       |          |              |
|       |          |              |
|       |          |              |
|       |          |              |
|       |          |              |
|       |          |              |
|       |          |              |
|       |          |              |
|       |          |              |
|       |          |              |
|       |          |              |
|       |          |              |
|       |          |              |
|       |          |              |
|       |          |              |
|       |          |              |
|       |          |              |
|       |          |              |
|       |          |              |
|       |          |              |
|       |          |              |
|       |          |              |
|       |          |              |
|       |          |              |
|       |          |              |
|       |          |              |
|       |          |              |

#### Einstellungen / Änderungen

| Karteninhaber | Karten- | PIN-Code |
|---------------|---------|----------|
|               | nummer  |          |
|               |         |          |
|               |         |          |
|               |         |          |
|               |         |          |
|               |         |          |
|               |         |          |
|               |         |          |
|               |         |          |
|               |         |          |
|               |         |          |
|               |         |          |
|               |         |          |
|               |         |          |
|               |         |          |
|               |         |          |
|               |         |          |
|               |         |          |
|               |         |          |
|               |         |          |
|               |         |          |
|               |         |          |
|               |         |          |
|               |         |          |
|               |         |          |
|               |         |          |
|               |         |          |
|               |         |          |
|               |         |          |
|               |         |          |
|               |         |          |
|               |         |          |
|               |         |          |
|               |         |          |
|               |         |          |
|               |         |          |
|               |         |          |
|               |         |          |
|               |         |          |
|               |         |          |
|               |         |          |
|               |         |          |
|               |         |          |
|               |         |          |
|               |         |          |
|               |         |          |

#### **Registrierte Karten**

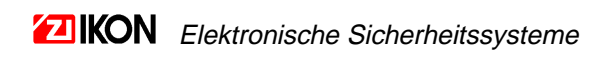

#### **Dokumentation der Zeitzonen**

#### Zeitzonennummer:

| Periode | A-Tag | B-Tag | C-Tag | D-Tag | E-Tag | F-Tag | G-Tag | H-Tag |
|---------|-------|-------|-------|-------|-------|-------|-------|-------|
| 1       |       |       |       |       |       |       |       |       |
| 2       |       |       |       |       |       |       |       |       |

#### Zeitzonennummer:

| Periode | A-Tag | B-Tag | C-Tag | D-Tag | E-Tag | F-Tag | G-Tag | H-Tag |
|---------|-------|-------|-------|-------|-------|-------|-------|-------|
| 1       |       |       |       |       |       |       |       |       |
| 2       |       |       |       |       |       |       |       |       |

#### Zeitzonennummer:

| Periode | A-Tag | B-Tag | C-Tag | D-Tag | E-Tag | F-Tag | G-Tag | H-Tag |
|---------|-------|-------|-------|-------|-------|-------|-------|-------|
| 1       |       |       |       |       |       |       |       |       |
| 2       |       |       |       |       |       |       |       |       |

#### Zeitzonennummer:

| Periode | A-Tag | B-Tag | C-Tag | D-Tag | E-Tag | F-Tag | G-Tag | H-Tag |
|---------|-------|-------|-------|-------|-------|-------|-------|-------|
| 1       |       |       |       |       |       |       |       |       |
| 2       |       |       |       |       |       |       |       |       |

#### Zeitzonennummer:

| Periode | A-Tag | B-Tag | C-Tag | D-Tag | E-Tag | F-Tag | G-Tag | H-Tag |
|---------|-------|-------|-------|-------|-------|-------|-------|-------|
| 1       |       |       |       |       |       |       |       |       |
| 2       |       |       |       |       |       |       |       |       |

#### Zeitzonennummer:

| Periode | A-Tag | B-Tag | C-Tag | D-Tag | E-Tag | F-Tag | G-Tag | H-Tag |
|---------|-------|-------|-------|-------|-------|-------|-------|-------|
| 1       |       |       |       |       |       |       |       |       |
| 2       |       |       |       |       |       |       |       |       |

#### Zeitzonennummer:

| Periode | A-Tag | B-Tag | C-Tag | D-Tag | E-Tag | F-Tag | G-Tag | H-Tag |
|---------|-------|-------|-------|-------|-------|-------|-------|-------|
| 1       |       |       |       |       |       |       |       |       |
| 2       |       |       |       |       |       |       |       |       |

#### Zeitzonennummer:

| Periode | A-Tag | B-Tag | C-Tag | D-Tag | E-Tag | F-Tag | G-Tag | H-Tag |
|---------|-------|-------|-------|-------|-------|-------|-------|-------|
| 1       |       |       |       |       |       |       |       |       |
| 2       |       |       |       |       |       |       |       |       |

#### Zeitzonennummer:

| Periode | A-Tag | B-Tag | C-Tag | D-Tag | E-Tag | F-Tag | G-Tag | H-Tag |
|---------|-------|-------|-------|-------|-------|-------|-------|-------|
| 1       |       |       |       |       |       |       |       |       |
| 2       |       |       |       |       |       |       |       |       |

#### Zeitzonennummer:

| Periode | A-Tag | B-Tag | C-Tag | D-Tag | E-Tag | F-Tag | G-Tag | H-Tag |
|---------|-------|-------|-------|-------|-------|-------|-------|-------|
| 1       |       |       |       |       |       |       |       |       |
| 2       |       |       |       |       |       |       |       |       |

#### Kommandoliste

| NR. | Kommando                            | FUNKTION                                                           |
|-----|-------------------------------------|--------------------------------------------------------------------|
| 10  | SWIPE AND LEARN                     | Registrierung von Karten per Einlesen                              |
| 20  | KARTEN PROGRAMMIEREN (SYSTEM)       | Registrierung von Karten per Kartennummer                          |
| 21  | KARTEN LÖSCHEN                      | Karten Löschen                                                     |
| 22  | KARTEN PROGRAMMIEREN (EXTERNE)      | Registrierung von Karten per Kartennummer                          |
| 30  | ZEITZONEN PROGRAMMIEREN             | Definieren einer Zeitzone                                          |
| 31  | ZEITZONEN LÖSCHEN                   | Zeitzonen löschen                                                  |
| 40  | KALENDER ÄNDERN                     | Tagestypen im Kalender ändern                                      |
| 41  | UHRZEIT UND DATUM EINSTELLEN        | Zeit und Datum einstellen                                          |
| 50  | DAUERFREIGABE                       | Parameter einer Zeitzone zuordnen                                  |
| 51  | PIN-CODE                            | Parameter einer Zeitzone zuordnen                                  |
| 52  | TÜRCODE                             | Parameter einer Zeitzone zuordnen                                  |
| 53  | ÖFFNUNGSTASTER                      | Parameter einer Zeitzone zuordnen                                  |
| 61  | TÜRCODE PROGRAMMIEREN               | Türcodes einstellen                                                |
| 62  | TÜRCODE LÖSCHEN                     | Türcodes löschen                                                   |
| 70  | FREIGABEZEIT EINSTELLEN             | Freigabezeit einstellen                                            |
| 80  | PAßWORT PROGRAMMIEREN               | Paßwort einstellen                                                 |
| 81  | CODESCHLÜSSEL PROGRAMMIEREN         | Codeschlüssel einstellen                                           |
| 85  | KARTEN BLOCKPROGRAMMIEREN (SYSTEM)  | Einen Kartenstapel mit fortlaufenden<br>Kartennummern registrieren |
| 86  | KARTEN BLOCKPROGRAMMIEREN (EXTERNE) | Einen Kartenstapel mit fortlaufenden<br>Kartennummern registrieren |
| 100 | LOG OUT                             | Programmiermodus beenden                                           |
| 102 | KALENDER ERSTELLEN                  | Standard-Tagestypen in Kalender eintragen                          |
| 109 | RESET                               | alle Daten löschen, Standardwerte setzen                           |

#### Seite für eigene Aufzeichnungen

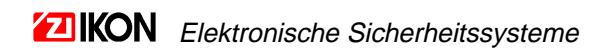